MàJ 26/12/2012

Choisir cet onglet

## Sauvegarde de la base SQL :

a) Mettre le site en « hors ligne » :

Console d'administration : Site : Configuration générale : Site : paramètres du site : Site hors ligne : Oui.

b) Se connecter à : « http://phpmyadmin.free.fr » et entrer Identifiant et Mot de Passe.

## c) Pour sauvegarder la base du site vers le PC :

| ← → C 🔺 🕓 phpmy                                                                                                    | yadmin.free.fr/phpMyAdmin/                               |               |        |        |       | /                            |           |                 |          |         |
|----------------------------------------------------------------------------------------------------|----------------------------------------------------------|---------------|--------|--------|-------|------------------------------|-----------|-----------------|----------|---------|
| Accédez rapidement à vos favoris                                                                                                    | en les ajoutant à la barre de favoris. <u>Importer n</u> | nes favoris r | mainte | enant. |       |                              |           |                 |          |         |
| phpMyAdmIn                                                                                                    | 😼 Serveur: profcesu56.sql.free.fr 🕨 慮                    | Base de d     | lonné  | es: pr | ofces | su58                         |           |                 |          |         |
| ☆ ■ 🖬 🖓 🗘                                                                                                    | 😭 Structure 🛛 🧟 SQL 🖉 Recherche                          | r @Requ       | ête    | 🏥 Ex   | porte | r Talmporter %               | Opération | S               |          |         |
|                                                                                                    | Table                                                    | A             | Action |        |       | Enregistrements <sup>1</sup> | Туре      | Interclassement | Taille   | Perte   |
| profcesu56 (37)                                                                                                    | jos_banner                                               |               | 7 34   | 朣      | ×     | 0                            | MyISAM    | utf8_general_ci | 1,0 Kio  |         |
| jos_banner jos_bannerclient jos_bannertrack jos_categories jos_components jos_contact_details jos_content jos_content_frontpage jos_content_rating jos_core_acl_aro | jos_bannerclient                                         | 6             | 8 34   | 而      | ×     | o                            | MyISAM    | utf8_general_ci | 1,0 Kio  | -       |
|                                                                                                    | jos_bannertrack                                          |               | 7 3    | 1      | ×     | 0                            | MyISAM    | utf8_general_ci | 1,0 Kio  |         |
|                                                                                                    | jos_categories                                           |               | 9 30   | T      | ×     | 4                            | MyISAM    | utf8_general_ci | 5,5 Kio  | -       |
|                                                                                                    | jos_components                                           |               | 9 34   | T      | ×     | 32                           | MyISAM    | utf8_general_ci | 7,3 Kio  | đ       |
|                                                                                                    | jos_contact_details                                      | 6             | 1 34   | 1      | ×     | Ó                            | MyISAM    | utf8_general_ci | 1,0 Kio  | -       |
|                                                                                                    | jos_content                                              |               | 3      | T      | ×     | 28                           | MyISAM    | utf8_general_ci | 54,9 Kio | 2,4 Kio |
|                                                                                                    | ine content frontnage                                    |               |        | 1      | X     | 1                            | MASAM     | utf8 general ci | 2,0 Kio  | 4       |

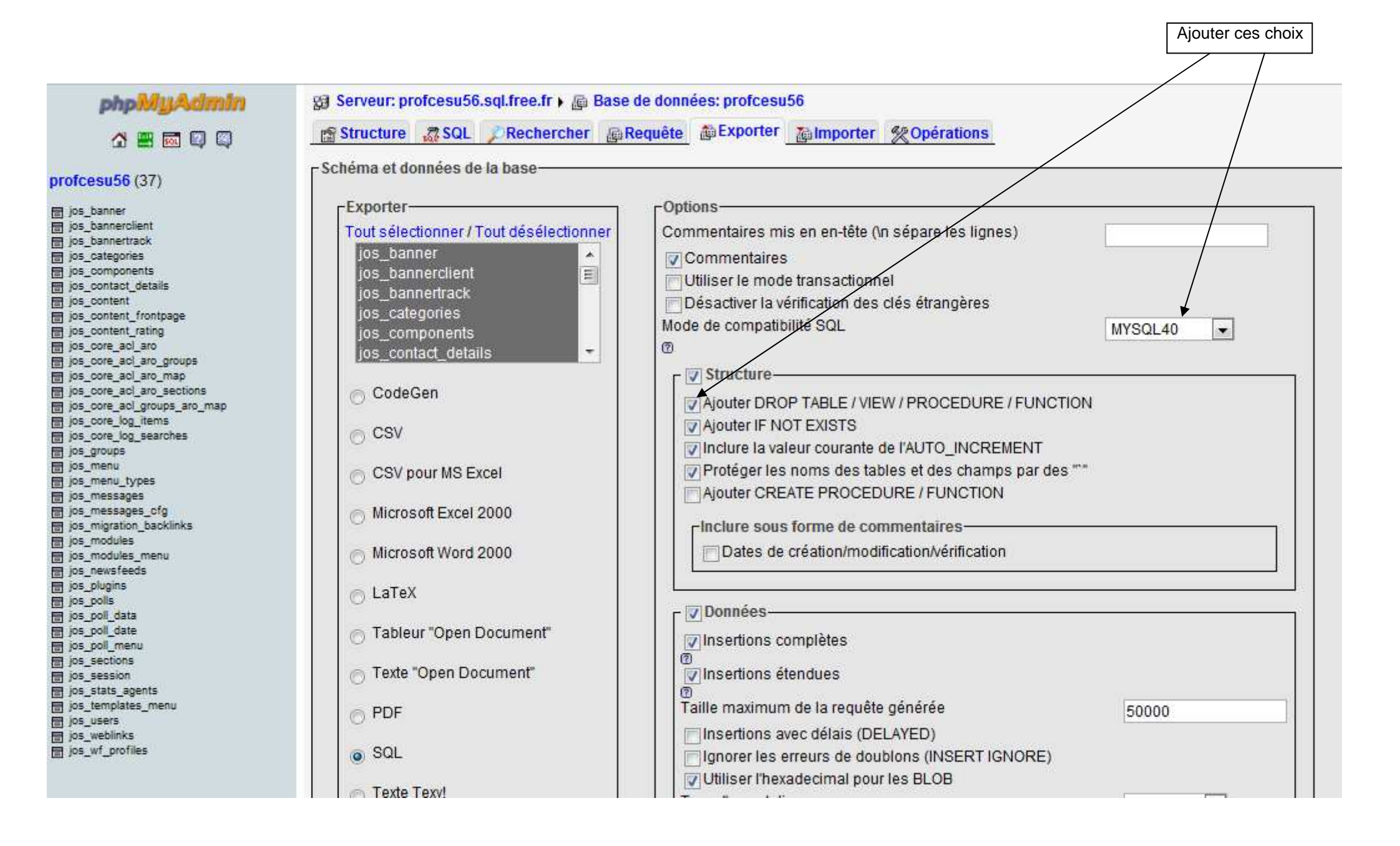

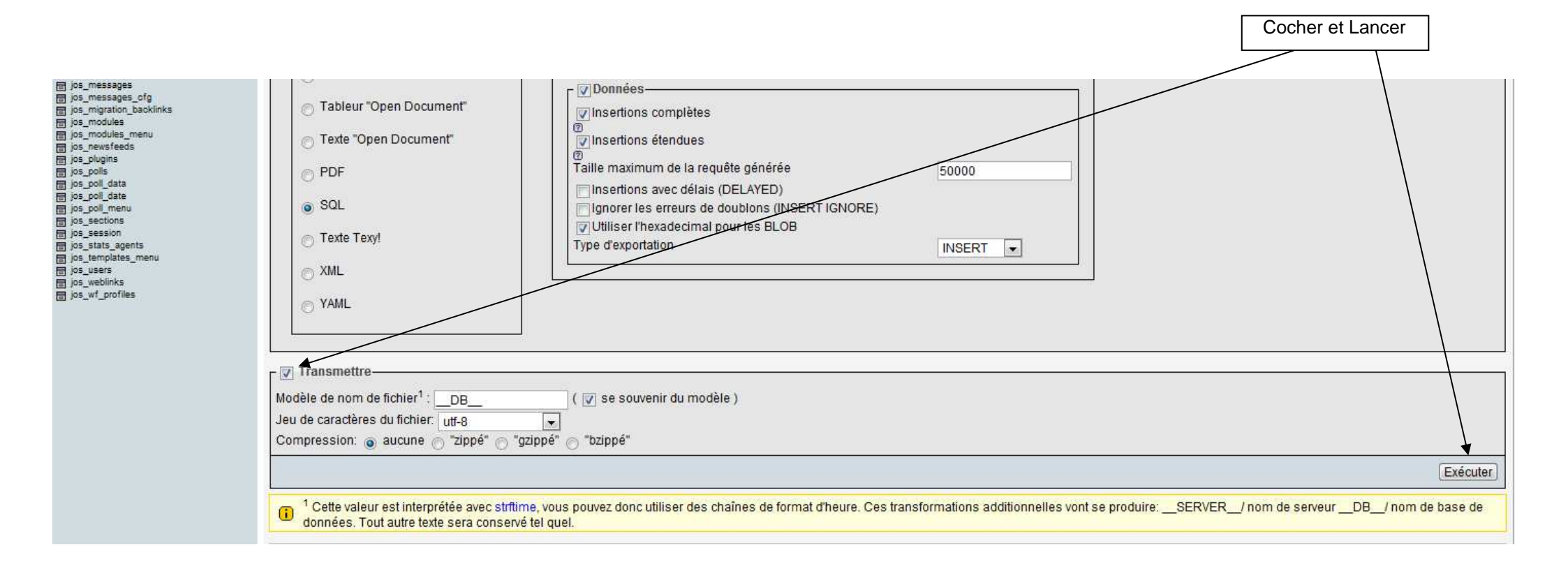

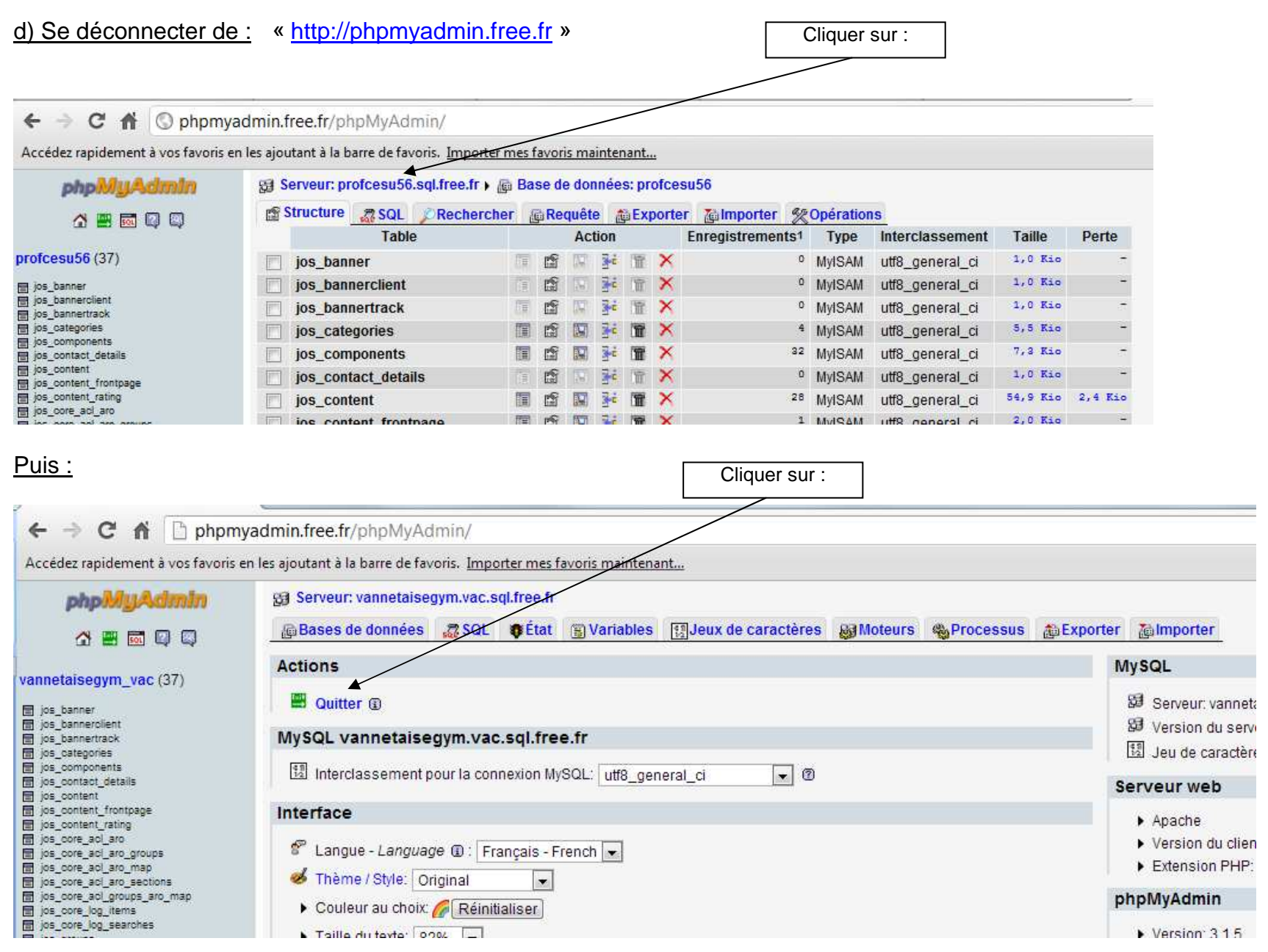

e) Remettre le site « en ligne » :

Console d'administration : Site : Configuration générale : Site : paramètres du site : Site hors ligne : Non.